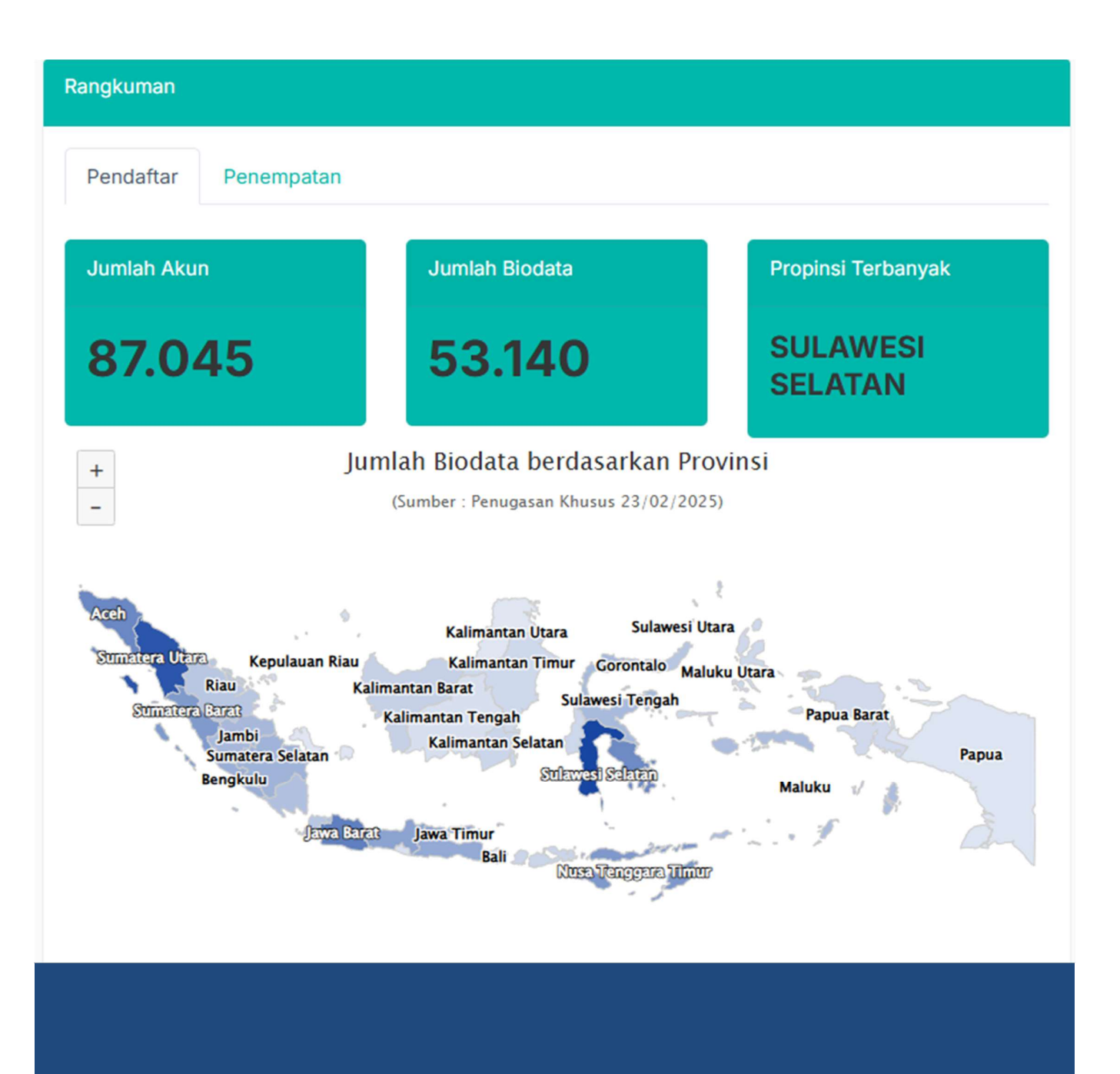

# Petunjuk Teknis

Penugasan Khusus Tenaga Medis dan Tenaga Kesehatan

Versi Dokumen : 24 Februari 2025

## **DAFTAR ISI**

| DAF         | ГAR      | ISI0                                                   |
|-------------|----------|--------------------------------------------------------|
| BAB         | 1        | PENDAHULUAN                                            |
|             | 1.1      | Tujuan Pembuatan Dokumen2                              |
|             | 1.2      | Deskripsi Umum Sistem2                                 |
|             | 1.3      | Deskripsi / Ikhtisar Dokumen3                          |
| BAB<br>KESE | 2<br>EHA | GAMBARAN UMUM APLIKASI PENUGASAN KHUSUS TENAGA<br>TAN4 |
|             | 2.1      | Halaman Utama4                                         |
|             | 2.2      | Halaman FAQ6                                           |
|             | 2.3      | Halaman Dashboard7                                     |
| BAB         | 3        | CARA PENGGUNAAN APLIKASI                               |
|             | 3.1      | Masuk / Login ke Dalam Aplikasi8                       |
|             | 3.2      | Pendaftaran Akun Baru11                                |
|             | 3.3      | Memiliki Akun tapi lupa password12                     |
|             | 3.4      | Langkah-langkah Pendaftaran12                          |
|             | 3.5      | Verifikasi Data STR dan Pendidikan18                   |
|             | 3.6      | Cek Berkala Informasi Seleksi19                        |
|             | 3.7      | Memilih Lokasi Penempatan21                            |
|             | 3.8      | Tahapan Seleksi                                        |
|             | 3.9      | Konfirmasi Penempatan23                                |

## 1.1 Tujuan Pembuatan Dokumen

Tujuan pembuatan petunjuk teknis ini adalah sebagai bagian dari Kegiatan Direktorat Pendayagunaan Tenaga Kesehatan dalam rangka mempermudah operasional Aplikasi Penugasan Khusus Tenaga Medis dan Tenaga Kesehatan bagi Calon pendaftar maupun pihak lain yang menggunakan aplikasi ini. Dengan Petunjuk teknis ini diharapkan mampu mempercepat pengguna dalam memahami aplikasi dengan lebih baik..

## 1.2 Deskripsi Umum Sistem

Penugasan Khusus Tenaga Medis dan Tenaga Kesehatan merupakan Pendayagunaan SDM Kesehatan dalam kurun waktu tertentu dengan jumlah lebih dari 5 jenis tenaga yang ditempatkan secara tim/berkelompok atau maksimal 4 jenis tenaga untuk yang ditempatkan secara Individu. Adapun jenis tenaga yang ditempatkan terdiri dari dokter, dokter gigi, bidan, perawat, tenaga farmasi, tenaga gizi, tenaga kesehatan masyarakat, tenaga kesehatan lingkungan dan tenaga analis teknologi laboratorium medik. Kurun waktu penugasan selama 2 tahun pada lokus Puskesmas dengan kriteria sangat terpencil dan terpencil atau sesuai dengan kebutuhan Kementerian Kesehatan dalam upaya penanggulangan masalah kesehatan lainnya seperti bencana atau kejadian luar biasa lainnya. Pada tahun 2022 Kementerian Kesehatan melalui Direktorat Pendayagunaan Tenaga Kesehatan berencana merekrut sebanyak 1.058 tenaga untuk didayagunakan sebagai Penugasan Khusus secara Tim, dan 2.400 tenaga kesehatan yang akan didayagunakan sebagai Penugasan Khusus secara Individu.

## 1.3 Deskripsi / Ikhtisar Dokumen

Dokumen petunjuk teknis ini dibuat untuk mempermudah pengguna dalam tata cara memanfaatkan fitur pada aplikasi sebaik mungkin. Konten dari dokumen ini secara umum sebagai berikut :

1. Bab I

Bab I berisi informasi umum, yaitu pendahuluan yang meliputi tujuan pembuatan juknis, deskripsi umum system ,dan ikhtisar dari juknis.

## 2. Bab II

Bab II berisi gambaran umum aplikasi dari halaman utama hingga fitur – fitur / struktur menu dari aplikasi.

## 3. Bab III

Bab III berisi tata cara penggunaan aplikasi bagi pendaftar penugasan khusus tenaga medis dan tenaga Kesehatan dan tata cara lainnya.

## **BAB 2** GAMBARAN UMUM APLIKASI PENUGASAN KHUSUS TENAGA KESEHATAN

## 2.1 Halaman Utama

Pada tampilan depan / homepage dari Aplikasi Penugasan Khusus Tenaga Medis dan Tenaga Kesehatan terdiri dari 3 bagian yaitu :

- (1) Rangkuman / dashboard pendaftar
- (2) Menu atas
- (3) form untuk login ke Pendaftaran maupun verifikator,
- (4) dan juga Informasi.

Aplikasi Pendaftaran Penugasan Khusus Tenga Medis dan Tenaga Kesehatan dapat diakses melalui URL :

## https://tugsusnakes.kemkes.go.id

melalui browser pada PC/Laptop masing-masing pendaftar. Pastikan menggunakan Browser yang kompatibel, meskipun kami telah membuat Aplikasi ini se-kompatibel mungkin dengan Perangkat Calon Pendaftar.

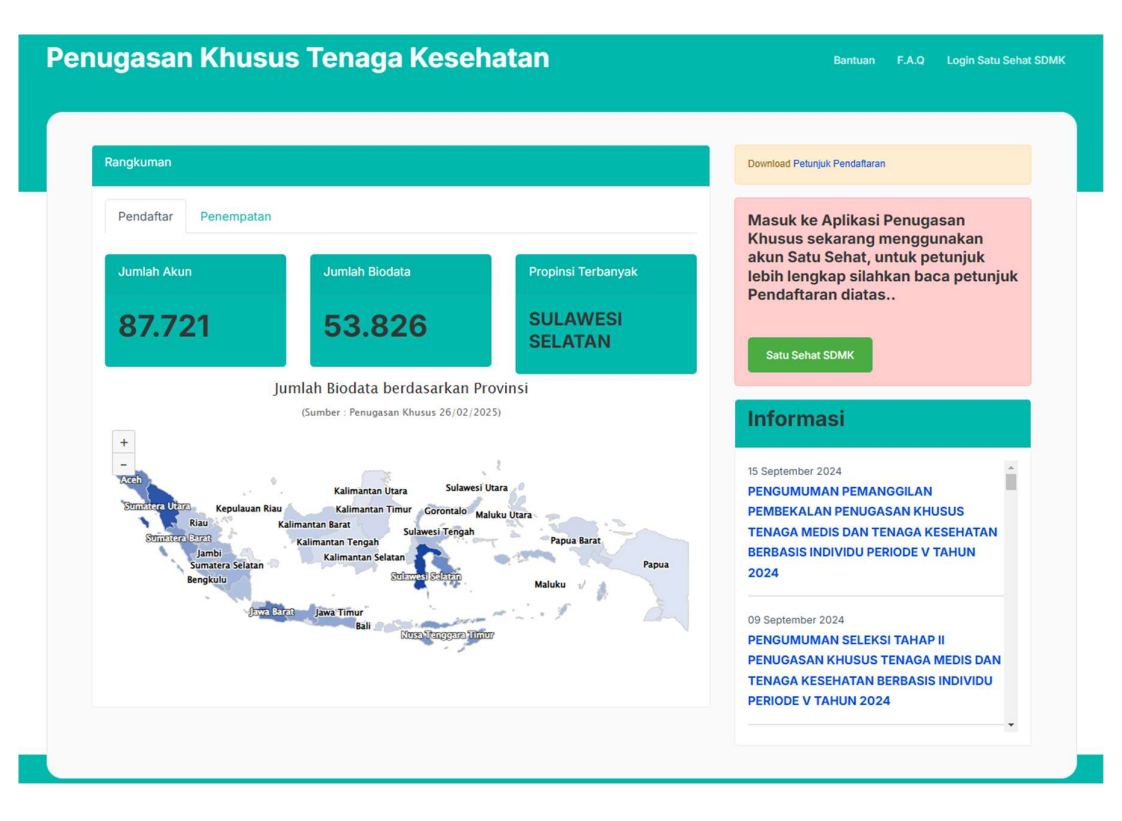

Tampilan halaman depan aplikasi sebagai berikut :

## 2.2 Halaman FAQ

Halaman yang penting diketahui selanjutnya adalah Halaman FAQ. Laman FAQ, atau Frequent Asked Question berisi daftar pertanyaan dan jawaban yang sering ditanyakan pada Website dan Aplikasi Pendaftaran Penugasan Khusus Tenaga Medis dan Tenaga Kesehatan. Menu ini dapat diakses melalui menu kanan atas, Klik tautan FAQ, kemudian akan laman akan beralih ke FAQ.

Berikut topik-topik pada laman FAQ :

### **PEMBUATAN AKUN** - Saya melakukan "Lupa Password" tapi saya tidak mendapatkan email? - Saya melakukan - sudah mendaftar dan mendapatkan email verifikasi tapi tidak bisa login - saya telah mencoba mengirim ulang email untuk verifikasi, namun terdapat pesan Error "Akun anda tidak ditemukan' - Saya sudah membuat akun tetapi tidak mendapatkan notifikasi email pada Inbox/Spam - saya sudah melakukan klik link "Lupa Password" tapi saya belum mendapatkan email - Bagaimana cara mendaftar sebagai tenaga kesehatan penugasan khusus **KELENGKAPAN BERKAS** - Upload Foto Saya Gagal karena terlalu besar? - Saya ingin mengupload foto tapi file foto saya bukan jpg? - Saya belum punya str apa bisa ikut mendaftar? - Saya belum punya Kartu BPJS/KIS dan NPWP - Sudah melakukan penginputan informasi dasar tetapi ada keterangan gagal penyimpanan karena upload foto/ijasah/str/ktp/kk - Status pending pada saat verifikasi data str - Status pending pada saat verifikasi data str dan beda tanggal lahir SYARAT DAN KETENTUAN - Jenis tenaga kesehatan apa saja yang dapat mendaftar - Apakah selain tenaga kesehatan dapat mendaftar LOKUS PENEMPATAN - Apakah yang dimaksud mekanisme pra ploting - Apakah sava bisa ditempatkan di puskesmas dekat rumah saya tetapi pilihannya di pra ploting tidak ada LAINNYA - Setelah sampai tahap akhir pengisian from preview dan kirim serta cetak bukti pendaftaran apa yang harus dilakukan? - Apabila sudah terpilih di peminatan lokus (pra ploting) bisakah direset/pindah ke lokus penempatan lain dan jika tidak bisa apa konsekuensi bila lokus tersebut tidak diambil/tidak ikut pembekalan? - Apa saja tahap seleksi penugasan khusus - Setelah dinyatakan lulus seleksi tahap II, tahapan selanjutnya apa - Sudah mengisi data pendaftaran lengkap sampai essai tetapi tidak ada tombol pilih lokus/pra ploting FORM PENDIDIKAN - Kenapa perguruan tinggi dan prodi saya tidak terdaftar pada website nusantara sehat? - Kenapa saya selalu gagal di form pendidikan dan selalu muncul "silahkan periksa kembali pengisian data perguruan tinggi, prodi dan nim? - Status pending pada saat verifikasi data pendidikan tinggi dan beda tanggal lahir

## 2.3 Halaman Dashboard

Halaman Dashboard menyajikan informasi terkini Penugasan Khusus Tenaga Medis dan Tenaga Kesehatan di lokus-lokus yang tersebar di seluruh Indonesia. Tampilan nya sebagai berikut :

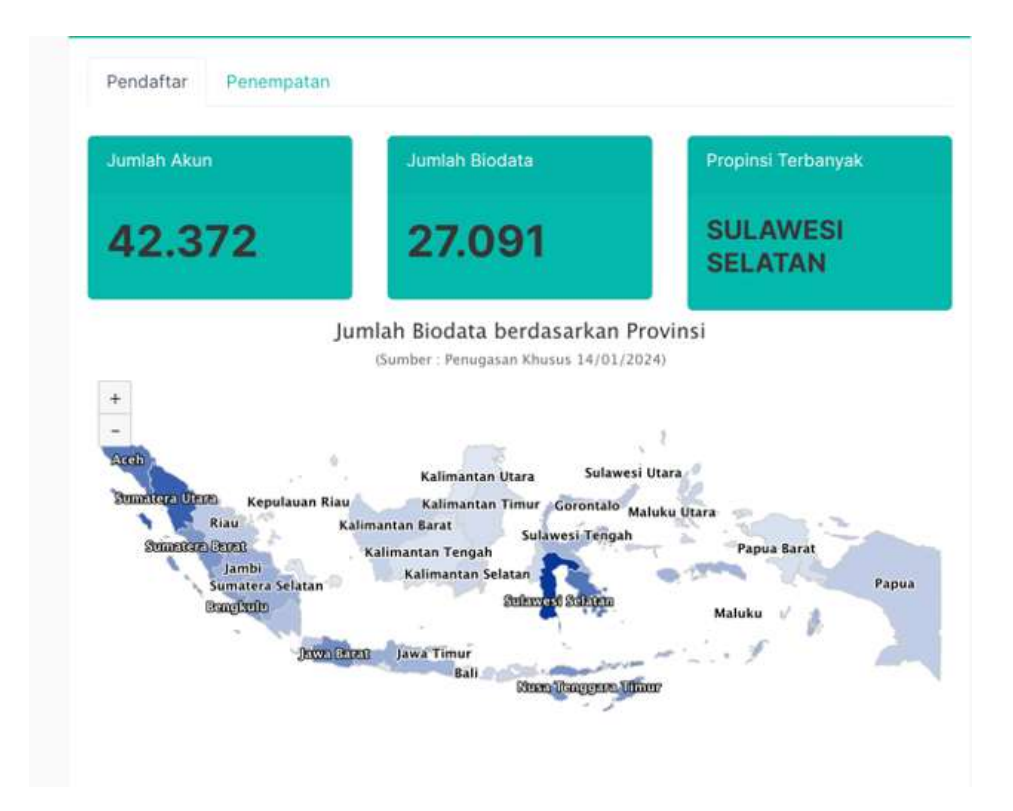

## 3.1 Masuk / Login ke Dalam Aplikasi

Untuk dapat mengakses Aplikasi dan mengikuti Proses pendaftaran, seleksi, dan seluruh proses Rekrutmen Penugasan Khusus Tenaga Medis dan Tenaga Kesehatan, Setiap Calon Pelamar diwajibkan memiliki Akun Satu Sehat SDMK. Alamat Satu Sehat SDMK adalah https://satusehat.kemkes.go.id/sdmk/login. Untuk dapat Login, Calon pelamar dapat login melalui form login seperti pada gambar dibawah ini dengan memasukkan **email**, **kata sandi**, dan **Captcha**, kemudian klik tombol **Login** untuk masuk ke menu Personal masing-masing pelamar :

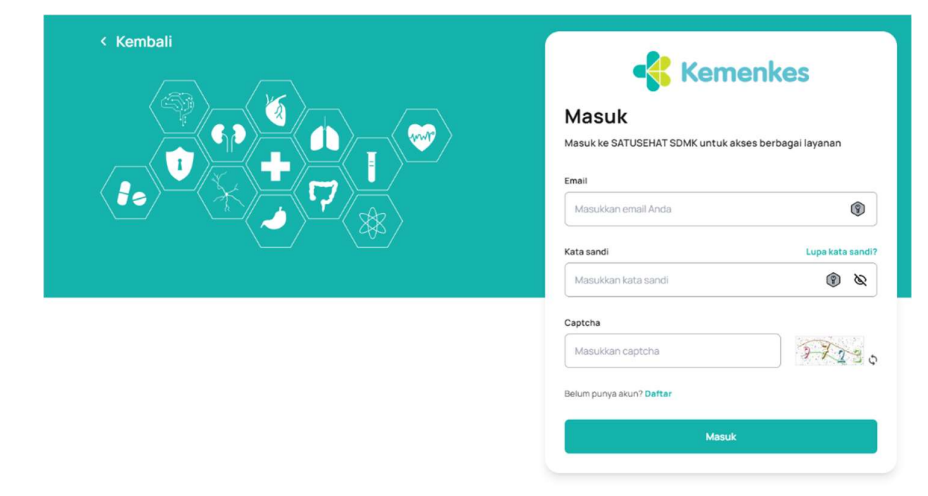

Setelah masuk kedalam Satu sehat SDMK, pelamar dapat mengisi data diri pada menu "Profil Saya". Ada 5 Kategori data yang harus di isi pada menu profil yaitu :

- a) Data Diri
- b) Keprofesian

- c) Pekerjaan
- d) Kontak Darurat
- e) Data Pendukung

| Tenag<br>Unggah Foto    | ja Kesehatan Mas | yarakat             |                |        |
|-------------------------|------------------|---------------------|----------------|--------|
| Data diri Keprofesian   | Pekerjaan        | Kontak darurat      | Data pendukung |        |
| Data diri               |                  |                     |                | / Ubah |
| NIK                     | 1                |                     | Tervalidasi    |        |
| Nama                    |                  |                     |                |        |
| Tempat/tanggal lahir    |                  | J.                  |                |        |
| Jenis kelamin           |                  | Perempuan           |                |        |
| Kewarganegaraan         | 1                | WNI                 |                |        |
| Negara                  |                  | Indonesia           |                |        |
| Negara domisili         | i i              | Indonesia           |                |        |
| Provinsi domisili       | 4                | Sumatera Utara      |                |        |
| Kota/kabupaten domisili |                  | Kab. Tapanuli Utara |                |        |

Pastikan data NIK dan STR pada keprofesian terdapat tanda "Tervalidasi"

| Keprofesian          | 🖍 Ubah                                    |
|----------------------|-------------------------------------------|
| Data STR             | van valid, dan solosoi diarassa di kansil |
| Nomor STR            | Tervalidasi                               |
| Tanggal terbit STR   |                                           |
| Tanggal berakhir STR |                                           |
| Jenis profesi        | Tenaga Kesehatan Masyarakat               |
| Kompetensi           | Tenaga Kesehatan Masyarakat Level 7       |
| Jenis STR            | Definitif                                 |

Untuk tenaga tertentu yang diumumkan terpisah dapat menggunakan

keprofesian yang belum tervalidasi. Tapi Jenis Profesi dan kompetensi harus di

isi agar bisa mendaftar ke Penugasan Khusus Named dan Nakes.

Cara Mendaftar setelah mengisi profil yaitu dengan klik menu "TUGSUS"

| -      | Kemenk                      | xes Oliver ·                                                                                                    |
|--------|-----------------------------|----------------------------------------------------------------------------------------------------|
| 6      | Beranda                     | SI Penugasan Khusus Named dan Nakes<br>Penugasan khusus Tenaga Medis dan Tenaga Kesehatan merupakan pendayagunaan secara khusus Tenaga Medis dan Tenaga                                                                                   |
| 8 F    | Profil saya                 | Kesehatan dalam kurun waktu tertentu guna meningkatkan akses dan mutu pelayanan kesehatan pada Fasilitas pelayanan<br>kesehatan di daerah tertinggal, perbatasan, kepulauan, dan daerah bermasalah kesehatan serta daerah tidak diminati. |
| P      | Pengajuan STR               |                                                                                                    |
| en P   | Plataran Sehat              | 🖹 SI Penugasan Khusus Named dan Nakes                                                                                                    |
| LJ e   | E-Ukom CAT JFK              | Anda dapat mengikuti rekrutmen penugasan khusus<br>named dan nakes sesuai jadwal periode pendaftaran yang<br>dibuka.                                                                                                    |
| et 1   | rugsus                      |                                                                                                    |
| ₽<br>₽ | Pengajuan Tempat<br>Praktik | Akses ke sistem                                                                                                    |
| ? F    | FAQ                         |                                                                                                    |
| (j) F  | Pengaturan                  | /                                                                                                    |

Kalau pelamar belum pernah melakukan login ke Penugasan Khusus menggunakan Satu Sehat SDMK maka tombolnya bukan "Akses ke Sistem" melainkan "Tautkan Akun". Pada saat klik "Tautkan Akun" pastikan profil anda sudah terisi khususnya data diri dan keprofesian karena data tersebut akan terbawa masuk ke aplikasi Penugasan Khusus. Setelah tautkan akun berhasil maka tombol akan berubah menjadi "Akses ke Sistem", silahkan klik tombol tersebut maka anda akan otomatis masuk ke aplikasi Penugasan Khusus

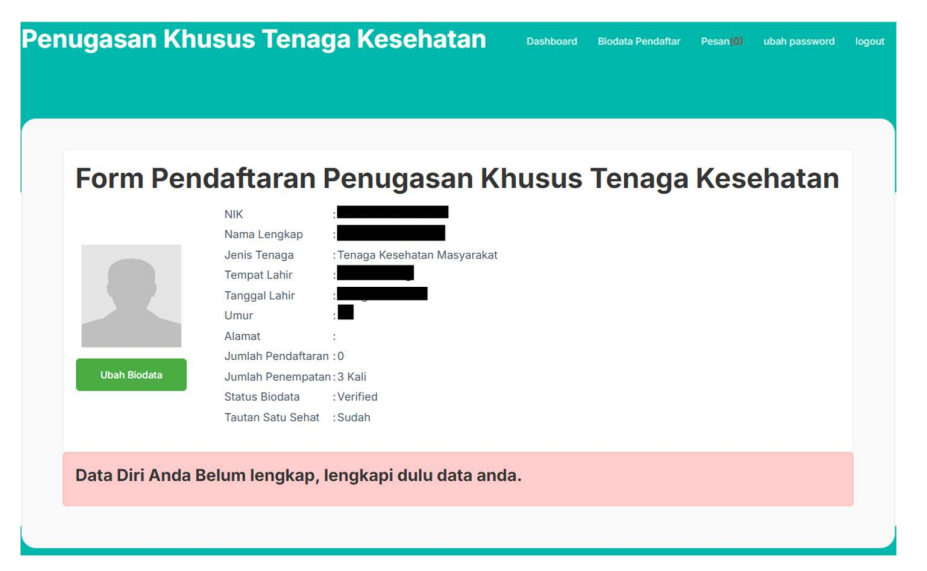

#### 3.2 **Pendaftaran Akun Baru**

|                                                                                                    | Klik pada Tautan "Belum punya akun  |
|----------------------------------------------------------------------------------------------------|-------------------------------------|
| Kemenkes                                                                                                    | ? Daftar" , Pengguna akan diarahkan |
| DATTAT AKUN<br>Lengkapi data berikut untuk membuat akun SATUSEHAT SDMK                                                  | ke Form Daftar Akun. Pengguna wajib |
| NIK                                                                                                    | menginputkan Nama Lengkap           |
| Masukkan 16 digit Nik<br>ori6                                                                                           | (Convoi o KTD) Nomor NIK Ionia      |
| Nama                                                                                                    | (Sesual e-KIP), Nomor NIK, Jenis    |
| Masukkan nama sesuai KTP                                                                                                | Kelamin, Tanggal Lahir Email, Kata  |
| Jenis kelamin                                                                                                    | Sandi (di input dua kali dengan     |
| C Laki-laki Perempuan                                                                                                   |                                     |
| Tanggal lahir                                                                                                    | ketentuan seperti pada gambar).     |
| dd/mm/yyyy                                                                                                    | Setelah itu Masukkan Captcha, Klik  |
| Email                                                                                                    | Tombol Daftar                       |
| Contoh: email@gmail.com                                                                                                 | Tombol Bului                        |
| Kata sandi                                                                                                    |                                     |
| Masukkan kata sandi                                                                                                    |                                     |
| Minimai 8 karakter termasuk huruf kapitai (A-Z), huruf kecil (a-2) dan angka (0-9)<br>Konfirmasi kata sandi             |                                     |
| Masukkan ulang kata sandi 🗞                                                                                             |                                     |
| Captcha                                                                                                    |                                     |
| Masukkan captcha                                                                                                    |                                     |
|                                                                                                    |                                     |
| Uartar                                                                                                    |                                     |
|                                                                                                    | Aktivasi akun<br>melalui email yang |
|                                                                                                    | didaftarkan,                        |
| Hi, Terima kasih sudah mendaftar akun SATUSEHAT SDMK. Selanjutnya, silakan lakukan aktivasi akun dengan mengklik tombol | di bawah ini. setelah itu akun      |
| Aktivasi Akun                                                                                                    | sudah dapat                         |
| Jika tombol di atas tidak berfungsi, silakan salin tautan berikut pada browser Anda                                     | digunakan                           |
| https://www.kemkes.go.id/sdmk/email-activation?<br>signature=<br>Salam Sehat,                                           | 17516                               |
| Kementerian Kesehatan RI                                                                                                |                                     |
| KESHARAN<br>RINDONESIA                                                                                                  |                                     |

## 3.3 Memiliki Akun tapi lupa password

| Kemenkes                                          | Kemenkes                                                                                                    |
|---------------------------------------------------|----------------------------------------------------------------------------------------------------|
| UK<br>SATUSEHAT SDMK untuk akses berbagai layanan | <b>Lupa kata sandi</b><br>Jangan khawatir, kami akan mengirimkan tautan untuk ubah kata sandi.<br>Silakan masukkan email Anda. |
| ukkan email Anda                                  | Email<br>Contoh: email@gmail.com                                                                                               |
| an captcha                                        | Ubah kata sandi                                                                                                    |
| ya akun? Daftar<br>Masuk                          |                                                                                                    |

Klik Pada Tombol Lupa Kata Sandi, Pengguna akan diarahkan ke Form Lupa Password, Kemudian Pengguna dapat menginput email yang digunakan untuk Login ke Aplikasi Penugasan Khusus, kemudian isikan kode keamanan. Setelah itu Klik pada tombol Ubah Kata Sandi. Tautan untuk Ubah Kata Sandi akan di kirim ke Email. Klik tautan pada email untuk Kembali ke Laman Satu Sehat dan mendapatkan Password Baru

Jika terdapat kendala terkait akun Satu Sehat SDMK dan pengisian data pada menu profil dapat menghubungi no telp. 1500-567 Ex. 3 atau melalui email: helpdesk.ditjennakes@kemkes.go.id

## 3.4 Langkah-langkah Pendaftaran

Langkah-langkah pendaftaran dari proses pendaftaran akun, pengisian data pada menu profil Satu Sehat SDMK dan klik tombol "Akses ke Sistem", Calon pelamar akan diarahkan ke Halaman Utama Aplikasi Penugasan khusus dengan mengisikan Email dan Password yang telah dibuat sebelumnya, lengkapi Kode keamanan, dan Klik tombol login untuk masuk ke halaman personal dari Calon pelamar. Tampilan pada layar akan muncul seperti pada gambar dibawah ini: Bagi Peserta yang baru masuk pertama kali, belum memiliki Data apapun terkait dirinya, untuk itu Pengguna akan diminta untuk melengkapi Biodata. Untuk mulai mengisi Biodata, klik pada tombol **Lengkapi Biodata** seperti pada gambar 1.

Untuk Pengguna yang sudah memiliki data akan langsung muncul menu seperti pada gambar 2.

| Form Pendaftaran Penugasan Khusus Tenaga Kesehatan                         |  |
|----------------------------------------------------------------------------|--|
| Data Diri Anda Belum lengkap, lengkapi dulu data anda.<br>Lengkapi Biodata |  |
|                                                                            |  |
|                                                                            |  |
|                                                                            |  |
| Formulir Data Diri Rekrutmen Penugasan Khusus                              |  |

Selanjutnya, lengkapi Data sesuai pada langkah-langkah dibawah ini :

## 1. Mengisi Informasi Dasar

Pada Tab Informasi Dasar ini, Pengguna diwajibkan mengisi Form Data Pribadi dan melengkapi sesuai Preferensi Pengguna. Untuk Data-data yang wajib menyertakan Bukti diantara nya : KTP, KK, BPJS, dan STR sesuai dengan yang sesungguh nya.

Sebagai perhatian, untuk Unggahan Foto, maupun scan dokumen-dokumen yang wajib di diunggah dengan maksimal ukuran file 250kb.

Lengkapi seluruh field yang wajib, termasuk Media Sosial untuk verifikasi Data masing-masing Calon Pelamar. Setelah selesai seluruh pengisian Form, Klik Tombol Simpan untuk melanjutkan. Tampilan Tab informasi dasar seperti gambar dibawah ini :

| Langkah Form Data Diri ke 1 dari 5 | Formulir Data Diri Rekrutmen Penugasan Khusus                                                                 |
|------------------------------------|----------------------------------------------------------------------------------------------------|
| Informasi Dasar Info               | rmasi Kontak Pendidikan Pengalaman Esai                                                                       |
| Posisi*<br>Pas Poto                | Ienaga Kesenatan Masyarakat<br>SELECT FILES                                                                   |
|                                    |                                                                                                    |
| Gelar Depan                        | Geller Dapan<br>Contoh 10: , H                                                                                |
| Gelar Belakang                     | Gelar Belakang<br>Contoh 15.41, SH                                                                            |
| Nama Lengkap*                      | Samakan nama dengan data nama yang ada di hitps://pddRil.kendRibut.go.ld/                                     |
| Tanggal Lahir*                     | [15 ♥] Januari ♥ 2009 ♥<br>Samikan tanggal lahir dengan data nama yang ada di https://pddkti.kendikbud.go.id/ |
| Tempat Lahir*                      | Tempat Lahir                                                                                                  |
| ROFIL ONLINE                       |                                                                                                    |
| Website/Blog                       |                                                                                                    |
| Profil Facebook                    | Contrait: blog pencerrahnusantara.org/erwinnjgyanti/                                                          |
|                                    | Unk ke halaman Facebook anda. Contoh: http://www.facebook.com/PencerahNusantara                               |
| Profil Twitter                     | Control (Research) on                                                                                         |
|                                    | Conton: greence annusa                                                                                        |

## 2. Mengisi Informasi Kontak

Pada Tab Informasi Kontak ini memuat Form yang merupakan data diri mulai dari kontak pribadi sampai dengan kontak emergency Calon Pelamar yang harus dilengkapi oleh setiap calon peserta.

Pastikan semua data yang wajib sudah dilengkapi, untuk dapat disimpan dan melanjutkan ketahap pengisian Selanjutnya.

|                             | and a second second second second                                   |  |
|-----------------------------|---------------------------------------------------------------------|--|
| A Penyimpanan data berhasil |                                                                     |  |
| Kontak Pribadi              |                                                                     |  |
| Email<br>Normár I-IP+       | Bignak.com                                                          |  |
| Telp, Rumah/HP 2*           | Maaatar jaga kole regenullin (s CUITODID)                           |  |
|                             | meterine followed influences resources and cruster and an operation |  |
| Alamat Domisili<br>Namat*   |                                                                     |  |
|                             | Januari dietare ATP mata likitare sanad deerare seen terwis if ATP  |  |
| Desident*                   |                                                                     |  |

## 3. Mengisi data pendidikan

Pada Tab Pendidikan, Pengguna diwajibkan mengisi Form Data Pendidikan dan Pelatihan yang pernah diikuti sebagai dasar penilaian kecakapan dan kompetensi sesuai dengan jenis Tenaga / Profesi yang dipilih. Pengguna agar melengkapi Form dengan selengkap-lengkap nya sesuai Bagian-bagian yang wajib Diisi.

Catatan : Harap mengisi dengan data yang sebenarnya karena akan diverifikasi dengan Data Dari PD-DIKTI kementerian Pendidikan

Setelah selesai seluruh pengisian Form, Klik Tombol Simpan untuk melanjutkan

| Informasi Dasat inforr                      | nesi Kontak Pendidikan Piengalaman Ebal Preview                                                                                                    |  |
|---------------------------------------------|----------------------------------------------------------------------------------------------------|--|
| PENDIDIKAN                                  | 1                                                                                                    |  |
| Slener is privatulerit south<br>Pendidikari |                                                                                                    |  |
| Lokasi perguruan tinggi*                    | Distan negeri                                                                                                    |  |
| Nama perguruan Singgi*                      | (f) have a set of the set of the |  |
| Nama Prodi*                                 |                                                                                                    |  |
| Nama fakultas                               |                                                                                                    |  |
| Nama Jurusan*                               |                                                                                                    |  |
| Akreditasi Jurusan*                         | A = A                                                                                                    |  |
| Tanggal masuk*                              | Aventari Januari ♥ [2022 ♥]                                                                                                    |  |
| Tanggal lulus*                              | 1 V Januari V 2023 V                                                                                                    |  |
| Strata*                                     | <u>11 1</u>                                                                                                    |  |
| Nomor Induk Mahasiswa*                      | 1                                                                                                    |  |
| Gelar                                       |                                                                                                    |  |
| IPK*                                        | Control - Endpart Resolution (Select)                                                                                                    |  |
| Tema tugas akhir Anda*                      | 0446                                                                                                    |  |
| Louise codes doub serves                    |                                                                                                    |  |

## 4. Mengisi Pengalaman

Pada Tab Pengalaman ini, Pengguna akan diminta menjelaskan pengalaman kerja sebelumnya (termasuk Penugasan sebelumnya) untuk menjadi bahan penilaian pengalaman kerja dari Verifikator. Pengguna wajib mengisi dengan Data yang sebenarnya agar tidak terjadi kesalahan di kemudian hari.

Setelah selesai seluruh pengisian Form, Klik Tombol Simpan untuk melanjutkan

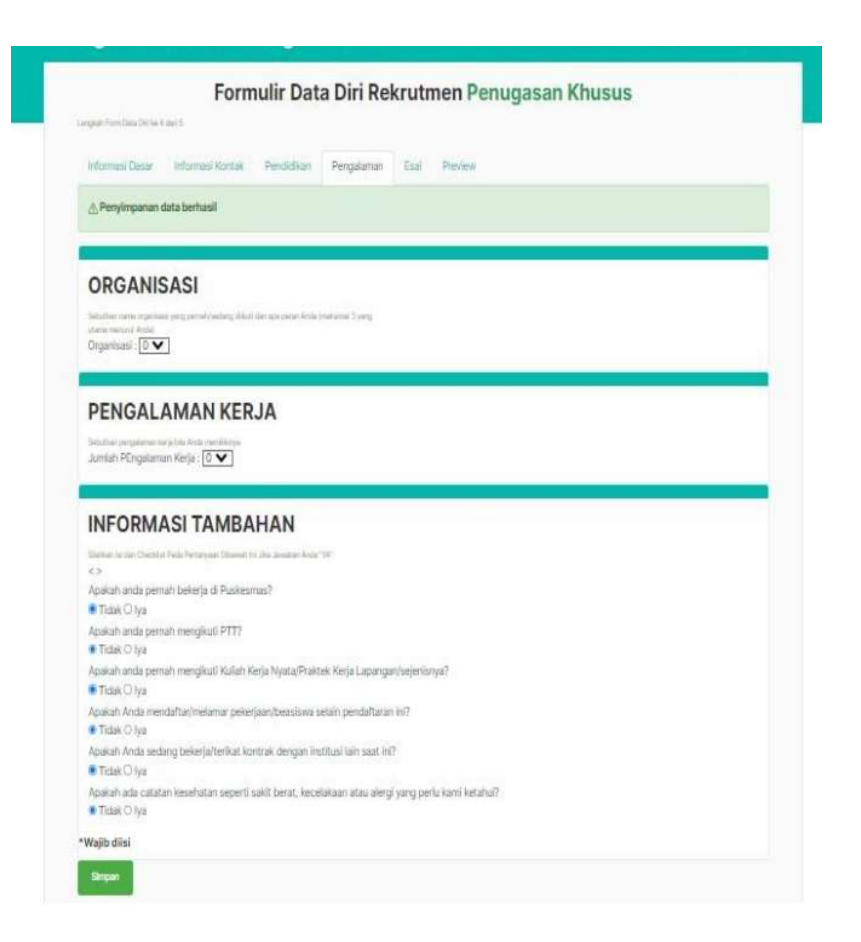

## 5. Mengisi Essai

Tab Esai ini berisi daftar pertanyaan yang harus diisi setiap calon peserta yang nantinya akan

digunakan sebagai bahan masukan dalam penilaian seleksi.

Esai terdiri dari 6 Pertanyaan dan keseluruhan wajib dijawab oleh Calon Pelamar.

Catatan: Pastikan penulisan esai tidak melebihi 500 karakter dan penulisan essai terdapat limit waktu yang menyebabkan akun ter log out dengan sendirinya sehingga esai menjadi kembali kosong. Disarankan pada saat menulis esai dapat dilakukan pada Ms. Word terlebih dahulu setelah itu dapat dicopy dan paste pada kolom esai. Setelah melengkapi uraian esai, Klik pada Tombol Simpan untuk melanjutkan ke Tahapan Selanjutnya

| nghaik Panni Dalaa Dali ke Sidan S                                 |                                                                                                    |    |
|--------------------------------------------------------------------|----------------------------------------------------------------------------------------------------|----|
| Informasi Dasar 👘 Informasi Kontak                                 | Pandidikan Pergalaman Esal Preview                                                                                                    |    |
| A Penyimpanan data berhasil                                        |                                                                                                    |    |
|                                                                    |                                                                                                    |    |
| ESAI                                                               |                                                                                                    |    |
| 1. Apa motivasi Anda mengkuli<br>Penugasan Khusus?                 |                                                                                                    | 1  |
|                                                                    | (Maksimum QISOO karakter)                                                                                                    |    |
| 2. Ceritakan tantangan terbesar<br>vano nemah rituatani dalam      |                                                                                                    | /  |
| pendidikan / ketika bekerja ?                                      | (Maksimum Q/500 karakter)                                                                                                    | 11 |
| 3. Ceritakan prestasi terbesar anda                                |                                                                                                    |    |
| dalam pendidikan / dalam bekerja ?                                 | (Maksimum 0/500 kanater)                                                                                                    | // |
| 4. Ceritakan pengalaman andar                                      |                                                                                                    |    |
| dalam merintis / terilbat dalam                                    |                                                                                                    | 1  |
| kegiatan pemberdayaan masyarakat<br>?                              | (Maksimum 0/500 karakter)                                                                                                    |    |
| 5. Sebagai tenaga kesehatan, hai                                   |                                                                                                    |    |
| apa yang bisa anda kontribusikan<br>untuk membantu dalam membangun | (Maksimum 0/500 karsister)                                                                                                    | // |
| bangsa ?                                                           | and a second second secon |    |
| 6. Ceritakan target professional anda                              |                                                                                                    |    |
| dalam 5 tahun dan 10 tahun ke                                      |                                                                                                    | 1  |

## 3.5 Verifikasi Data STR dan Pendidikan

Tahapan selanjutnya adalah Verifikasi Data STR dan Pendidikan, Pengguna dipersilakan untuk melakukan verifikasi mandiri terhadap datanya untuk di verifikasi dengan Data dari PD-DIKTI dan juga data dari Konsil seperti pada gambar (1)

Setelah melakkan pengecekan pada masing-masing bagian, klik pada Tombol Verifikasi. Jika sudah sesuai maka tampilan Form Verifikasi akan sepert pada gambar (2)

|              | Tanggal Latin                                                                                                    |                           | Ver | ifikasi Data    |         |   |
|--------------|----------------------------------------------------------------------------------------------------|---------------------------|-----|-----------------|---------|---|
|              | Linui 26<br>Avrist J. Krisenaan                                                                                                    |                           | No  | Verificasi      | Data    |   |
| the Sector   | Auritat Restattanze. 0<br>Distanz Biotata - Pendog                                                                                                    |                           | 1   | Dvta Pendidikan | Berhaid | ľ |
| Verifika     | si Data                                                                                                    |                           | 1   | Dutu STR        | Dertast |   |
| No VertFixed | Data                                                                                                    | Datus                     |     |                 |         |   |
|              | Additional fraction from the second and second transmission of the second and second and secon | one<br>Jacom<br>Marc 1534 |     |                 |         |   |
| 2. Deta STR  | Notice                                                                                                    | Feding .                  |     |                 |         |   |

Verifikasi data pendidikan dan surat tanda registrasi (STR) gagal sehingga tidak dapat terverified.

- 1. Data Pendidikan
  - a. Jika data pendidikan gagal terverifikasi dengan notifikasi data tidak sinkron, silahkan cek di PD Dikti pada link: <u>https://pddikti.kemdiktisaintek.go.id/</u> dan Kode Universitas, Kode Prodi serta NIM disesuaikan pada pilihan yang tersedia di data pendaftaran website penugasan khusus
  - b. Apabila pengisian data sudah sesuai dengan yang tercantum PD DIKTI akan tetapi tidak dapat disimpan dan terdapat tulisan gagal, silahkan konfirmasi email ke <u>tugsusnakes.kemkes@gmail.com</u>
  - c. Jika data pendidikan gagal terverifikasi dengan notifikasi data tanggal lahir tidak sesuai/sama, dapat konfirmasi ke universitas asal bagian prodi untuk mengusulkan perubahan tanggal lahir pada PT Dikti (Forlap Dikti) agar data pendidikan tinggi dapat terverifikasi
  - d. Untuk data pendidikan yang tidak ada di PD Dikti dikarenakan lulusan tahun sebelum 2012 atau Universitas (Kampus) sudah tidak oprasional, silahkan meminta urat keterangan dari Universitas

(Kampus) jika benar lulusannya dan upload pada link upload pada menu verifikasi data pendidikan

- 2. Surat Tanda Registrasi (STR)
  - a. Jika Surat Tanda Registrasi (STR) gagal terverifikasi dengan notifikasi data tidak sinkron, silahkan cek dan perhatikan penulisan no str pada menu dasbaord/menu verifikasi STR, dapat menghilangkan spasi/tanda baca
  - b. Jika Surat Tanda Registrasi (STR) gagal terverifikasi dengan notifikasi data tanggal lahir tidak sesuai/sama, dapat konfirmasi ke hotline Helpdesk KKI untuk mengusulkan perubahan tanggal lahir agar data Surat Tanda Registrasi (STR) dapat terverifikasi pada akun pendaftaraan penugasan khusus
  - c. Untuk tenaga kesehatan dengan jenjang pendidikan vokasi yang saat ini belum diterbitkan kembali Surat Tanda Registrasi (STR), diberikan dispensasi dengan tersedianya tombol "Dispensasi STR" pada dashboard verifikasi

## 3.6 Cek Berkala Informasi Seleksi

Seleksi Penugasan Khusus Named dan Nakes akan diumumkan pada halaman depan di kolom berita atau pada halaman dashboard pendaftar

| NIK<br>Nama Lengkap<br>Jenis Tenaga<br>Tempat Lahir<br>Tanggal Lahir<br>Umur |                                         | :<br>Tenaga Kesehatan Lingkunga<br>: | an                 |                               |  |  |  |
|------------------------------------------------------------------------------|-----------------------------------------|--------------------------------------|--------------------|-------------------------------|--|--|--|
| Ce                                                                           | tak Biodata Jumla                       | at<br>Ih Pendaftar<br>Ih Penempa     | : 20<br>:          |                               |  |  |  |
|                                                                              |                                         |                                      | JADWAL SELEKSI (TE | INTATIVE)                     |  |  |  |
| NO                                                                           | TAHAPAN                                 |                                      |                    | RANGE TANGGAL                 |  |  |  |
| 1                                                                            | Pendaftaran                             |                                      |                    | 24 - 27 Agustus 2024          |  |  |  |
| 2                                                                            | Pengumuman Seleksi Tahap 1 Administrasi |                                      |                    | 29 - 30 Agustus 2024          |  |  |  |
| 3                                                                            | Pelaksanaan Seleksi Tahap 2 Psikotes    |                                      |                    | 30 Agustus - 3 September 2024 |  |  |  |
| 4                                                                            | Pengumuman Seleksi Tahap 2 Psikotes     |                                      |                    | 6 - 10 September 2024         |  |  |  |
| 5                                                                            | Pengumuman Pemanggilan Pembekalan       |                                      |                    | 13 - 17 September 2024        |  |  |  |
| 6                                                                            | Pelaksananan Pembekalan                 |                                      |                    | 17 - 30 September 2024        |  |  |  |
| 7                                                                            | Pemberangkatan                          |                                      |                    | 1 - 3 Oktober 2024            |  |  |  |

Form Pendaftaran Penugasan Khusus Tenaga Kesehatan

## 3.7 Memilih Lokasi Penempatan

Setelah Data Terverifikasi dan Periode Seleksi terbuka maka pelamar dapat pemilihan lokasi kabupaten penempatan. Pada menu ini pelamar akan memilih kabupaten penempatan sebagai prioritas lokus yang akan ditempati. Pelamar akan memilih 2 lokasi kabupaten. Pelamar harus menyetujui pernyataan kesediaan penempatan pada kabupaten yang dipilih untuk bisa memilih lokus. Tampilan pada layar akan muncul seperti gambar dibawah ini.

| Penugasan Kh<br>Merupakan penugasan kh | <b>IUSUS Berbasis T</b> i<br>Nusus yang penempatannya be | <b>im</b><br>erbentuk tim dengan kriteria lokasi penempata                                               | an pada puskesmas terpencil da    | n sangat terper                             | ncil.                  |
|----------------------------------------|----------------------------------------------------------|----------------------------------------------------------------------------------------------------|-----------------------------------|---------------------------------------------|------------------------|
|                                        | 2010 807 82 121489                                       | 10.100 (2010) 10.100 (2010) 10.100 (2010)                                                                |                                   |                                             |                        |
| Daftar Kabupa                          | iten Lokasi Penu                                         | gasan khusus Tim Period                                                                                  | e II Tahun 2024                   |                                             |                        |
| anda diperbolenkan mem                 | illin 2 Lokasi Kabupaten/Kota                            |                                                                                                    |                                   |                                             |                        |
| Pernyataan Pese                        | erta :                                                   | terrentler filmindelting televis                                                                         | en el la butula en Kamanta ina Ka |                                             |                        |
| Dengan ini saya menya                  | takan bahwa saya bersedia di                             | tempatkan/dipindankan lokasi penempatan se                                                               | esual kebutuhan Kementehan Ke     | senatan                                     |                        |
| Simpan Pilihan                         |                                                          |                                                                                                    |                                   |                                             |                        |
|                                        |                                                          |                                                                                                    |                                   |                                             |                        |
| Propinsi                               | Kabupaten/Kota                                           | Puskesmas                                                                                                | Jenis Penugasan                   | Pemilih                                     | Aksi                   |
| <b>Propinsi</b><br>PAPUA               | Kabupaten/Kota<br>SUPIORI                                | Puskesmas<br>1. SOWEK (Terpencil)                                                                        | Jenis Penugasan<br>Team           | Pemilih<br>0                                | Aksi                   |
| Propinsi<br>PAPUA                      | Kabupaten/Kota<br>SUPIORI                                | Puskesmas<br>1. SOWEK (Terpencii)<br>Detai Puskesmas                                                     | Jenis Penugasan<br>Team           | Pemilih<br>0                                | Aksi<br>Pilih          |
| Propinsi<br>PAPUA<br>PAPUA             | Kabupaten/Kota<br>SUPIORI<br>WAROPEN                     | Puskesmas 1. SOWEK (Terpencil) Detail Puskesmas 1. DOKIS (Sangat Terpencil)                              | Jenis Penugasan<br>Team<br>Team   | Pemilih           0           0           0 | Aksi<br>Pilih          |
| Propinsi<br>PAPUA<br>PAPUA             | Kabupaten/Kota<br>SUPIORI<br>WAROPEN                     | Puskesmas<br>1. SOWEK (Terpencil)<br>Detail Puskesmas<br>1. DOKIS (Sangat Terpencil)<br>Detail Puskesmas | Jenis Penugasan<br>Team<br>Team   | Pemilih       0       0                     | Aksi<br>Pilih<br>Pilih |

Setelah pelamar memilih kabupaten penempatan, klik pada tombol **Simpan Pilihan**, tampilan layar akan muncul seperti pada gambar dibawah ini :

| Pernyataan Pes   | <b>erta :</b><br>atakan bahwa saya bersedia | ditempatkan/dipindahkan lokasi penemp                            | atan sesuai kebutuhan Kemer | nterian Keseh | atan             |
|------------------|---------------------------------------------|------------------------------------------------------------------|-----------------------------|---------------|------------------|
| Simpan Pilihan   |                                             |                                                                  |                             |               |                  |
| Propinsi         | Kabupaten/Kota                              | Puskesmas                                                        | Jenis Penugasan             | Pemilih       | Aksi             |
| PAPUA            | SUPIORI                                     | 1. SOWEK (Terpencil)<br>Detail Puskesmas                         | Team                        | 0             | Terpilih Kedua   |
| PAPUA            | WAROPEN                                     | 1. DOKIS (Sangat Terpencil)<br>Detail Puskesmas                  | Team                        | 0             | Pillh            |
| PAPUA BARAT DAYA | SORONG                                      | 1. BUK (Sangat Terpencil)<br>Detail Puskesmas                    | Team                        | 0             | Terpillh Pertama |
| PAPUA BARAT DAYA | SORONG SELATAN                              | 1. FKOUR (Terpencil)<br>2. KONDA (Terpencil)<br>Detail Puskesmas | Team                        | 0             | Pilih            |
| PAPUA SELATAN    | BOVEN DIGOEL                                | 1. SUBUR (Terpencil)                                             | Team                        | 0             | Pilih            |

## 3.8 Tahapan Seleksi

Dalam Pelaksanaannya terdapat beberapa tahapan seleksi yaitu :

a) Pendaftaran

Status Pendaftaran Periode Tugsus Individu Periode V Tahun 2024

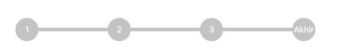

Status : Form Pendaftaran Diterima

b) Kelulusan Tahap 1

Status Pendaftaran Periode Tugsus Individu Periode V Tahun 2024

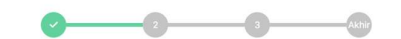

| Status : Lulus Tahap 1                                                                  |
|-----------------------------------------------------------------------------------------|
| amat anda lulus tahap selanjutnya, silahkan konfirmasi kehadiran dan cetak kartu ujian. |
|                                                                                         |

c) Kelulusan Tahap 2

Status Pendaftaran Periode Tugsus Individu Periode V Tahun 2024

|    | Status : Lulus Tahap 2 dan mendapatkan Lokasi Penempatan           |                                                                                                    |   |  |  |  |  |  |  |
|----|--------------------------------------------------------------------|----------------------------------------------------------------------------------------------------|---|--|--|--|--|--|--|
|    | Selamat anda mendapat penempatan Puskesmas Kabupaten               |                                                                                                    |   |  |  |  |  |  |  |
|    | pemangg                                                            | ilan pembekalan akan di informasikan segera                                                                                                    |   |  |  |  |  |  |  |
|    | Untuk me<br>pada link:                                             | emudahkan koordinasi silahkan bergabung dalam group WhatsApp<br>: Tautan Grup Whatsapp                                                                                                    |   |  |  |  |  |  |  |
| d) | Penempatan                                                         |                                                                                                    |   |  |  |  |  |  |  |
|    | Status Pendaftaran Periode Tugsus Individu Periode V<br>Tahun 2024 |                                                                                                    |   |  |  |  |  |  |  |
|    |                                                                    |                                                                                                    |   |  |  |  |  |  |  |
|    |                                                                    | Status : Pemanggilan Pembekalan                                                                                                    |   |  |  |  |  |  |  |
|    | CETAK KARTU REGISTRASI ULANG.                                      |                                                                                                    |   |  |  |  |  |  |  |
|    | 🚳 Cetak Kai                                                        | rtu Pembekalan                                                                                                    |   |  |  |  |  |  |  |
|    | Silahkan Upload Kelengkapan Berkas                                 |                                                                                                    |   |  |  |  |  |  |  |
|    | INFORMASI                                                          | Selamat anda mendapat penempatan Puskesmat Kabupaten Kabupaten Kab |   |  |  |  |  |  |  |
|    |                                                                    | Untuk pengumuman pemanggilan pembekalan serta jadwal pelaksaanaan pembekalan dapat dilihat pada surat<br>pengumuman di beranda website dan segera lakukan konfirmasi pembekalan                                                                                                    | 5 |  |  |  |  |  |  |

## 3.9 Konfirmasi Penempatan

Sebelum diterima dan diberangkatkan pembekalan, peserta yang lulus seleksi dan mendapatkan Lokasi penempatan akan diberikan kesempatan untuk melakukan konfirmasi apakah mengambil kesempatan tersebut atau tidak.

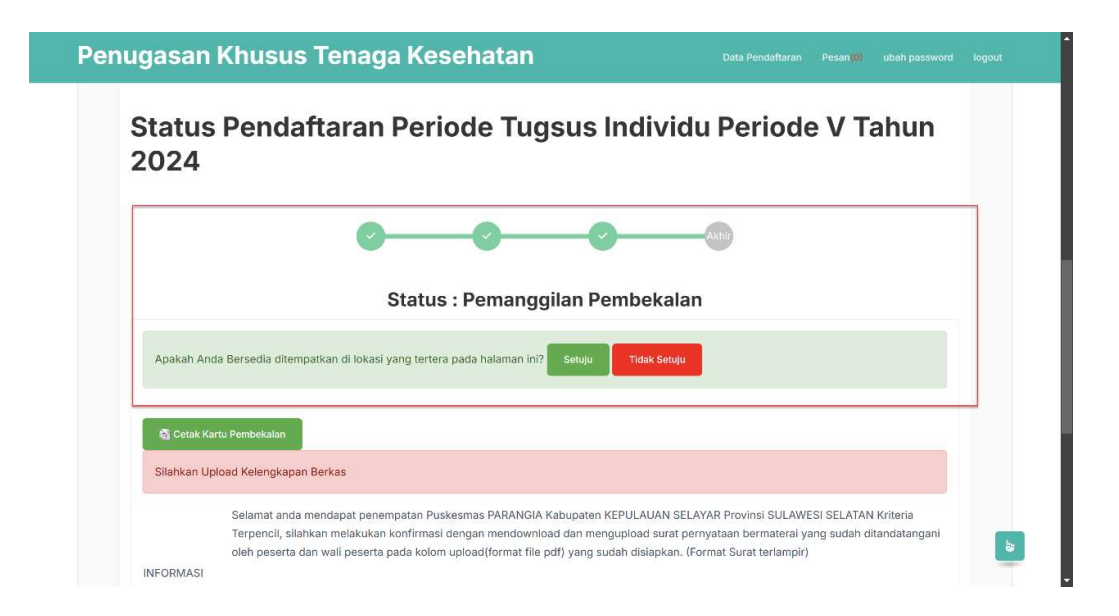